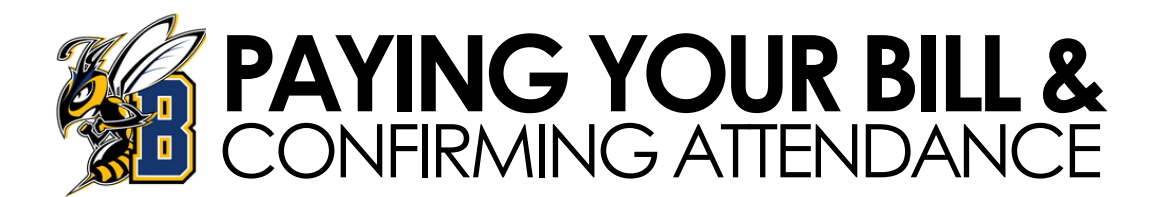

Login to your myInfo account and on the homepage, click Electronic Billing & Payments, enter the term you are wanting to view then click submit.

- At the bottom of the page, click **View Detail** if you'd like to see an itemized bill.
- If your bill has been covered by financial aid, there will be a button at the bottom of your bill that says "**Confirm Attendance**." Click the button.
- Scroll back to the top and it should now say "Your account has been <u>CONFIRMED</u> for this term."

You must accept or waive your student health insurance and confirm your attendance <u>every</u> semester!

## Your account is NOT CONFIRMED yet.

| Description                    | Cur Charge       | Future Chg | Pmt/Credit  | Balance |
|--------------------------------|------------------|------------|-------------|---------|
| Class Fees                     | \$315.00         |            |             |         |
| Nonrefundable Registration Fee | \$30.00          |            |             |         |
| Refund                         | \$1,125.00       |            |             |         |
| Refund                         | \$1,125.00       |            |             |         |
| Financial Aid                  |                  |            | \$750.00    |         |
| Financial Aid                  |                  |            | \$1,125.00  |         |
| Financial Aid                  |                  |            | \$2,050.00  |         |
| Financial Aid                  |                  |            | \$1,025.00  |         |
| Current Term Charges:          | \$11,565.44      |            |             |         |
| Previous Balance:              | \$0.00           |            |             |         |
| Total Charges:                 | \$11,565.44      |            |             |         |
| Term Credits and Payments:     |                  |            | \$11,565.44 |         |
|                                | Current Bal Due: |            |             | \$0.00  |
|                                | Future Due:      |            |             | \$0.00  |

\*\*\* Your Account shows a 0 or Credit Balance, please click Confirm button to Accept your Charges and Payments

Confirm Attendance: To confirm your attendance this semester, click

12

All students are required to have health insurance, so you may see a charge for Student Health Insurance, as students are in a default "opt-in" status. If you have your own health insurance, you can waive this by going to:

Student Services > Registration > Add/Drop Classes > Select Term > Elect or Waive Health Insurance

## If your financial aid is not able to cover the entire cost, you can pay the rest online or submit an Installment Contract Form to be confirmed in your classes.

- Scroll down to the bottom of your bill and click
  QuikPay, this will take you to a new screen
  where you can set up a payment plan or pay.
  - Click here to Pay your Student bill
  - Click here for the Installment Contract Form
  - Click here to add funds or view your UCARD balances!
- In this screen, you can also do the following:
  - manage your payment profiles
  - authorize others to make payments on your behalf
  - view your account status
  - quickly make payments to your account
  - and more -- all online!

If you need additional aid, you can also fill out a request for Work Study form here: https://www.msubillings.edu/finaid/forms/Work\_Study\_Request\_Form.pdf

If you have any questions, you can contact Business Services at: BUSINESSOFFICE@MSUBILLINGS.EDU | 406-657-2140

Once you've paid your bill or have a payment plan set up, you will then be confirmed for attendance.

You did it!